# 中华人民共和国第二届职业技能大赛重庆市选拔赛货运代理项目报名通知

各有关单位:

按照《重庆市人力资源和社会保障局关于组织开展中华人民 共和国第二届职业技能大赛重庆市选拔集训工作的通知》(渝人 社[2023]51号)的有关通知及工作部署,抓好选手的选拔和 集训,现将有关事宜通知如下。

一、竞赛时间和地点

时间: 2023 年 3 月 28 日。

地点:重庆城市管理职业学院H栋2楼实训室。

## 二、报名工作

(一)参赛人员

 选手。本项目为单人赛,根据世界技能大赛竞赛规则对 选手年龄的限制要求,选手应为2002年1月1日后出生。每个 代表队限报送2名选手。

裁判。原则上裁判长由专家组长担任,为体现公平性原则,每个代表队可推荐1人担任裁判。

3. 领队。每个代表队可报送1名领队。

(二)报名方式

以区县、企业、院校为单位组织报名,报名采用"渝赛宝" 竞赛信息系统实行线上申报,具体方式见附件《中华人民共和国 第二届职业技能大赛重庆市选拔赛参赛队在线报名操作指南》, 2023年3月17日截止报名。

(三)报到时间安排及要求

1. 报到时间: 2023 年 3 月 27 日 13:30---15:00;

2. 报到地点:重庆城市管理职业学院103会议室。

### 三、其他事项

(一)各单位要高度重视,精心组织,力争把大赛办成优质 赛事,各参赛队要遴选优秀选手参加市级选拔赛,同时做好代表 队组建、参赛保障等工作。

(二)为保障选拔赛的顺利进行,请各参赛单位关注竞赛时间节点认真学习相关资料。

(三)本次竞赛不收取报名费,参赛人员的交通费、食宿费 用自理。

(四)各参赛单位须提前为选手购买意外伤害保险。

# 四、联系方式

联系人:王 草 沈坤平 联系电话:18223309781 13883432567

地 址: 重庆高新区虎溪大学城南二路 151 号 重庆城市 管理职业学院

附件:中华人民共和国第二届职业技能大赛重庆市选拔赛参 赛报名操作指南

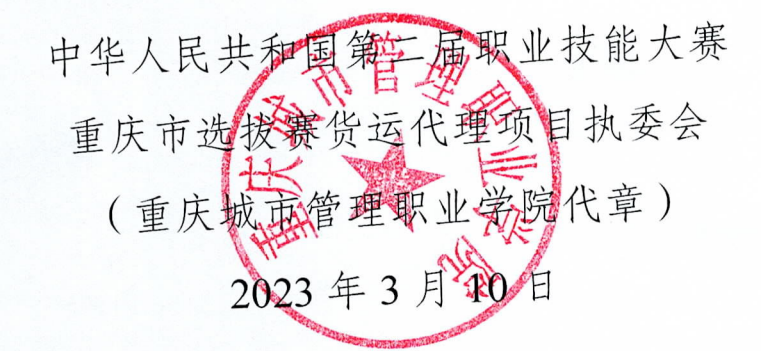

# 中华人民共和国第二届职业技能大赛重庆市选 拔赛参赛报名操作指南

一、报名地址

全市选拔赛技能竞赛服务平台,以下简称服务平台。

登录网址 <u>http://cqxb.qyskills.com/</u>,没有账号的单位需拨打技术支持热线:400-6081806 申请账号。

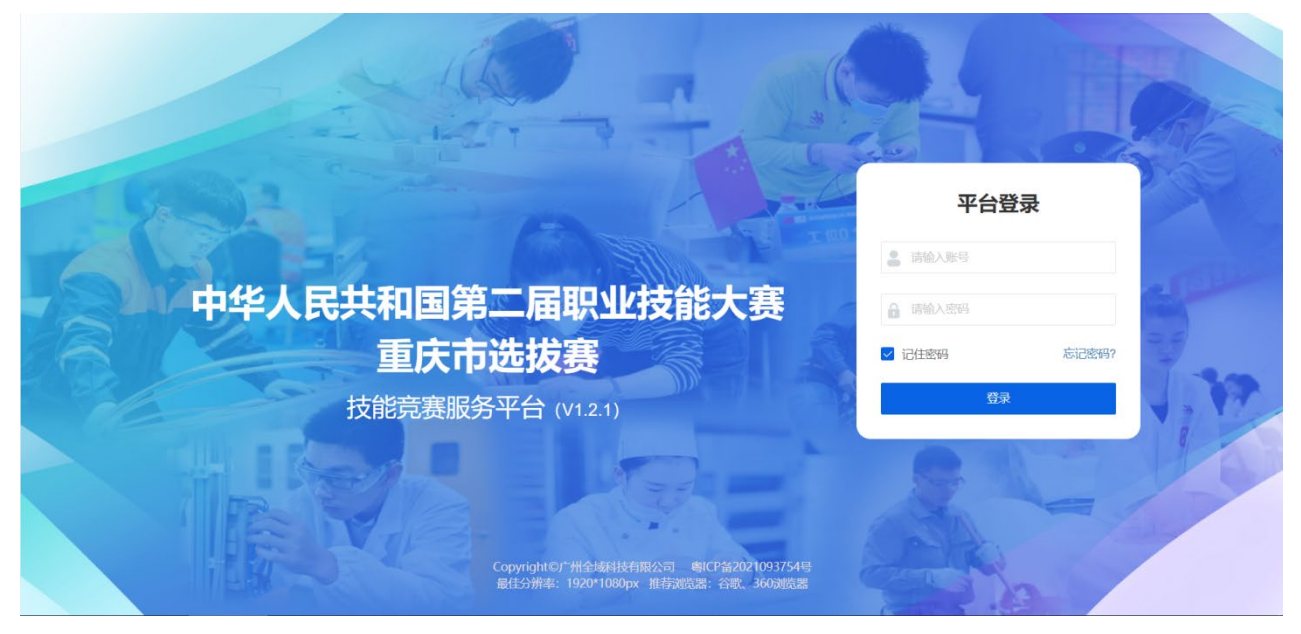

登录服务平台后可以参照下图指引自行修改初始密码(登录账号与申报平台登录账号

一致),

| <b>一</b> 竞赛 | 度服务平台 | "巴蜀工匠"杯乡村振兴技术技能大赛 >    |                  |
|-------------|-------|------------------------|------------------|
| ♂ 赛事管理      | ×     |                        |                  |
| 1. 人员注册     | ~     |                        |                  |
| 🛃 人员报名      | ~     |                        | 登录账号信息 X         |
| 🔹 评分管理      | ~     |                        |                  |
| 山 成绩管理      | ~     | *姓名                    | ⊈·東旗 亏 (手机亏物)    |
| ₩ 表格中心      | ~     | 超级管理员                  |                  |
| 🛃 技术交流      | ~ <   | <b>联系邮箱</b><br>请输入用户邮箱 |                  |
| 10 通知管理     | ~     | *在职单位                  | 密码强度             |
|             |       | 请输入单位名称                |                  |
|             | - 1   | *担任角色                  | 请用汉锡人坚约          |
|             |       | 请选择角色                  | <b>保存</b> 取消     |
|             | - 1   |                        |                  |
|             |       |                        | 保存 修改密码 2、点击修改密码 |
|             |       |                        |                  |

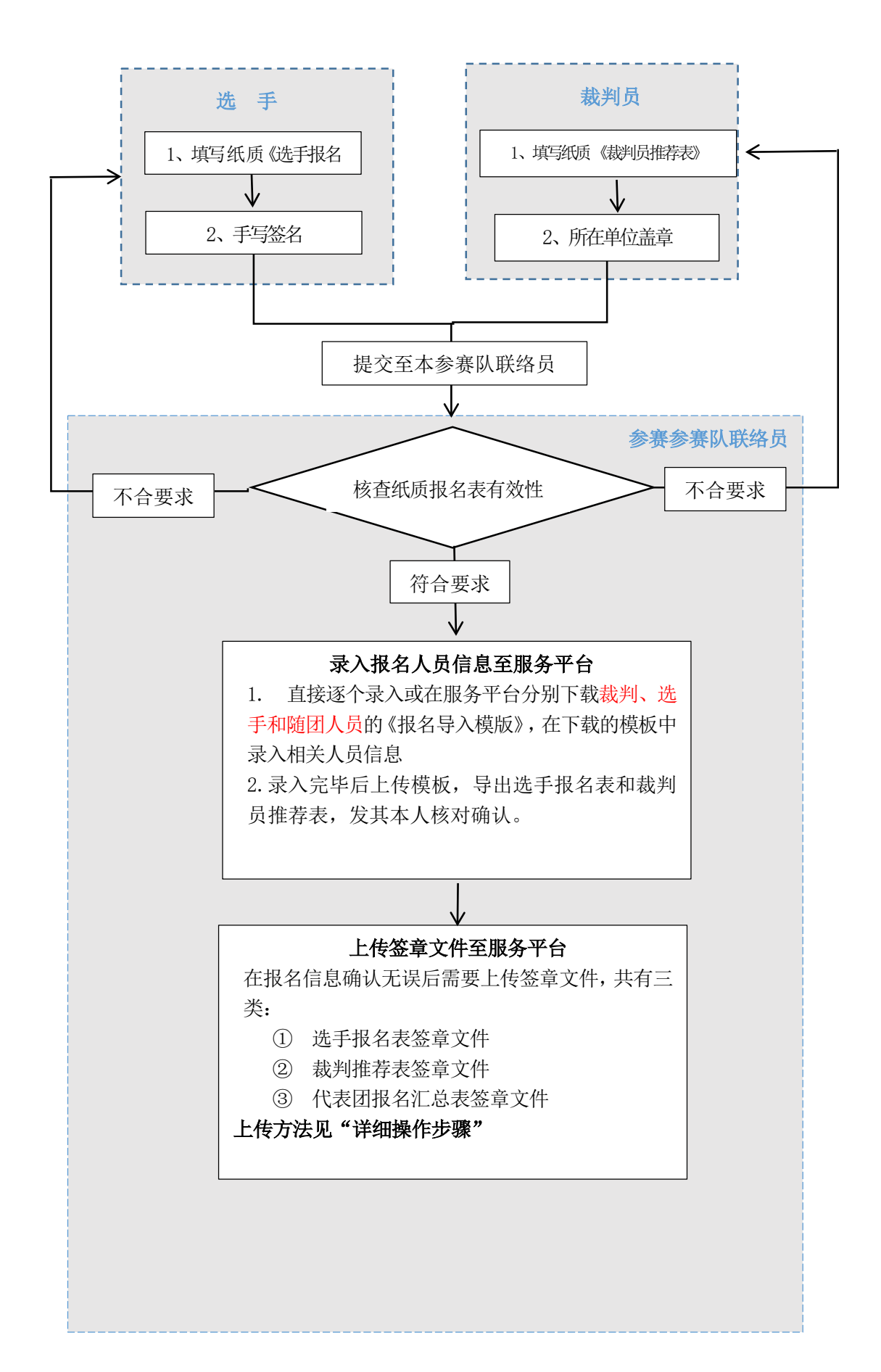

#### 三、详细操作步骤

1、批量录入选手及裁判信息至服务平台,以选手为例操作路径及步骤如下:

- (1) 登录服务平台->【人员报名】->【选手报名】->【批量报名】(图1)
- (2) 点击【下载报名模板】(图 2) -> 在下载的 Excel 中录入全部选手资料
- (3) 点击【上传】->选择录完选手资料的文件
- (4) 确认选手信息,点击【下一步】
- (5) 上传证件照,点击【下一步】
- (6) 上传资质文件,点击【提交】
- (7) 勾选需要报名的选手,确认无误后点击【一键提交】

| <b>一</b> 竞赛服务平台    | 中国人民共和 | 国第二届职业技能大型~  |              | 竞赛管理<br> |        |               |      |       | <b>2</b> I | 作台 👤        | 0        |
|--------------------|--------|--------------|--------------|----------|--------|---------------|------|-------|------------|-------------|----------|
|                    | 选手报名   |              |              |          |        |               |      |       | 当前位置: 第    | [賽管理 > 人员报得 | 呂 > 选手报名 |
| <b>选手报名</b>        | 姓名     |              | 先择项目         | 审核状态     | · 签章文件 | 查询            | 新增报名 |       | 导入签章文件     |             |          |
| 随团人员报名<br>代表团报名汇总表 | 一键提交   | 提示: 状态为被驳回时, | 鼠标悬浮至被驳回状态上可 | 查看驳回原因。  | ① 操作指引 | $\rightarrow$ | 批量报名 |       |            | m 8 4       | ?        |
|                    | 代表队    | 姓名           | 参与项目         | 状态       | 民族     | 学历            | 手机号码 | 专业技术… | 职业资格       | 户口性质        | 所在城      |
|                    |        |              |              |          | 无数     | 据             |      |       |            |             |          |
| <                  |        |              |              |          |        |               |      |       |            |             |          |
|                    |        |              |              |          |        |               |      |       |            |             |          |
|                    |        |              |              |          |        |               |      |       |            |             |          |
|                    |        |              |              |          |        |               |      |       |            |             |          |
|                    |        |              |              |          |        |               |      |       |            |             |          |
|                    |        |              |              |          |        |               |      |       |            |             |          |

(图1)

| <b>受</b> 竞赛服务平台                    | 中国人民共和国第二届职业技能大₹▼ | <u>竞赛管理</u>                     |             |          |                          |
|------------------------------------|-------------------|---------------------------------|-------------|----------|--------------------------|
| □ 人员报名 ∨                           | ④ 选手报名 > 批量报名     |                                 |             |          | 当前位置: 竞赛管理 > 人员报名 > 选手报名 |
| 选手报名<br>裁判服名<br>随团人员报名<br>代表团服名汇总表 | ①<br>下载模板         | ②(<br>上传填振数据  3                 | <b>3</b>    |          | — 5<br>上传资质文件            |
|                                    | ž                 | 是示:请点击右侧的报名模板下载<br>填入数据后进行下一步操作 | <b>下−</b> ∌ | ⊻ 下载报名模板 |                          |
|                                    |                   |                                 |             |          |                          |

(图2)

#### 2、录入本参赛队领队及领队助理信息至服务平台

操作路径及步骤如下:

登录服务平台->【人员报名】->【随团人员报名】->【单个报名】->填写资料->【保存】 ->确认领队或领队助理信息无误后点击【提交】

| <b>──</b>                          | 時平台 | 中国人民共和国第二届职业技能大手~ | <u> </u>                                                                                                    |                                                                             | C Ift 1              | Ċ    |
|------------------------------------|-----|-------------------|----------------------------------------------------------------------------------------------------|-----------------------------------------------------------------------------|----------------------|------|
| 12 人员报名                            | ~ @ | ) 随团人员报名 > 新增报名   |                                                                                                    | 当前位置                                                                        | 1: 竞赛管理 > 人员报名 > 随团, | 人员报名 |
| 选手报名<br>裁判报名<br>随团人员报名<br>代表团报名汇总录 | R   | 点击上传证件照           | 提示:<br>1、请按要求填写服名信息,标记*号的栏目为必填现。<br>2、请确保身份证号和手机号码真实有效,同一手机导<br>3、报名通过审核后,手机号码即为登录系统帐号,请<br>4、照片为大一寸白色彩底,选手与裁判的照片需要与 | 不可以重复报名。<br>确保所报人员的手机可以接收短信验证码(忘记登录密码时使用)。<br>既质报名表上照片一致,文件格式为jpg、jpeg、png。 |                      | •    |
|                                    | <   | *担任角色<br>演选举担任角色  |                                                                                                    |                                                                             | ▲                    |      |
|                                    |     | 领队<br>领队助理<br>身份证 | ~                                                                                                    | 请输入手机号码                                                                     |                      |      |
|                                    |     | *服装尺码             |                                                                                                    | *特殊餐饮需求                                                                     |                      |      |
|                                    |     | 请选择服装尺码           | $\nabla$                                                                                                    | 请输入特殊餐饮需求                                                                   |                      |      |
|                                    |     | *证件号码             |                                                                                                    | *工作单位/就读院校                                                                  |                      |      |
|                                    |     | 请输入证件号码           |                                                                                                    | 请输入工作单位/就读院校                                                                |                      | •    |

2、上传签章文件至服务平台

(1) 选手报名表签章文件

| <b>觉</b> 竞赛服务平台                    | 中国人民共和国第二届职业技能大学~                                                         | 竞赛管理<br>———————————————————————————————————— |                                                      |
|------------------------------------|---------------------------------------------------------------------------|----------------------------------------------|------------------------------------------------------|
| □ 人员报名 ~                           | 选手报名                                                                      |                                              | 当府位置: 寬寨管理 > 人员报名 > 选手报名                             |
| 选手报名<br>裁判报名<br>随团人员报名<br>代表团报名汇总表 | 姓名         手机号码         选择项目           一键提交         提示:状态为被驳回时,鼠标悬序呈被驳回状。 | ・             ・                              | 导入签章文件 批量下载报名表 留 6 4 ?                               |
|                                    | 代表队姓名参与项目                                                                 | 状态 民族 学历                                     | 手机号码 专业技术                                            |
|                                    |                                                                           | 无数据                                          |                                                      |
| <                                  |                                                                           |                                              | 1.下载报名表<br>2.确认内容无误<br>3.打印盖章<br>4.扫描/拍照<br>5.导入签章文件 |

注意:扫描/拍照签章文件后得出的文件,应命名为文件对应人员的手机号,假设该文件为张 三的报名表,那该文件的名字就是张三的手机号。

(2) 裁判推荐表签章文件

| <b>受</b> 竞赛服务平台     | 中国人民共和国第二届职业技能大型、                     | 0                                                    | 工作台 👤 🔡 🕛 🕚        |
|---------------------|---------------------------------------|------------------------------------------------------|--------------------|
| □ 人员报名 ✓            | 裁判报名                                  | 当前位置:                                                | 寛蹇管理 > 人员报名 > 裁判报名 |
| 选手报名<br><b>裁判报名</b> | チ机号码 → 連接状态                           | <ul> <li>▼ 签章文件 ▼ _ 查询</li> </ul>                    | 件批量下载推荐表           |
| 随团人员报名 代表团报名汇总表     | 一键提交 提示: 状态为被驳回时, 鼠标爆浮至被驳回状态上可查看驳回原因, | ① 操作指引                                               | H 6 4 ?            |
|                     | 代表队 姓名 参与项目 民族                        | 状态 学历 手机号码 专业技术 野业资格                                 | 服装尺码 特殊餐           |
|                     |                                       | 无数据                                                  |                    |
| <                   |                                       | 1.下载推荐表<br>2.确认内容无误<br>3.打印盖章<br>4.扫描/拍照<br>5.导入签章文件 |                    |

注意:扫描/拍照签章文件后得出的文件,应命名为文件对应人员的手机号,假设该文件为李四的推荐表,那该文件的名字就是李四的手机号。

#### 3、上传《报名汇总表》至服务平台

(1)完成本参赛队全部人员(裁判、选手、领队及助理)报名后,在服务平台导出并打印《报名汇总表》,加盖参赛队公章后,扫描后上传至服务平台存档。 操作路径及步骤:登录服务平台->【人员报名】->【代表团报名汇总表】->【导出总汇表】->打印盖章->【上传签章文件】

| ❺ 竞赛服务平                            | 中国人民   | 共和国第:                       | 二届职业技 | 能大!! >   |       | 竞赛                         | 管理                                        |                                   |      |       |                        | Ů       |
|------------------------------------|--------|-----------------------------|-------|----------|-------|----------------------------|-------------------------------------------|-----------------------------------|------|-------|------------------------|---------|
| ■ 人员报名 >                           | 代表团报名汇 | 总表                          |       |          |       |                            |                                           |                                   |      |       | 当前位置: 寬襄管理 > 人员报名 > 代表 | 或团报名汇总表 |
| 选手报名<br>裁判报名<br>随团人员报名<br>代表闭报名汇总表 | 审核状态:  | <sup>全部</sup><br>导出汇<br>代表W | 总表    | 2.打<br>: | 中国人   | 上 <sub>倒</sub><br>.民共<br>3 | <sup>遼章文件</sup> 重<br>和国第二,<br>那<br>上传签章文件 | <sup>滋童文件</sup><br>届职业技育<br>人名汇总表 | 七大赛国 | 重庆市选打 | 发赛                     | *       |
|                                    | <      | 领队姓                         | ±名:   |          | 工作单位: |                            |                                           |                                   |      | 手机号码: |                        | - 1     |
|                                    |        | 领队助                         | カ理姓名: |          | 工作单   | 位:                         |                                           | 职                                 | 务:   | 手机    | 号码:                    |         |
|                                    |        | 序号                          | 姓名    | 人员身份     | 竞赛项目  | 性别                         | 身份证号                                      | 工作单位                              | 手机号  | 衣服尺码  | 备注<br>(餐饮有无特殊要求)       | - 1     |
|                                    |        | 1                           |       |          |       |                            |                                           |                                   |      |       |                        |         |
|                                    |        | 2                           |       |          |       |                            |                                           |                                   |      |       |                        |         |
|                                    |        | 3                           |       |          |       |                            |                                           |                                   |      |       |                        |         |
|                                    |        | 4                           |       |          |       |                            |                                           |                                   |      |       |                        |         |
|                                    |        | 5                           |       |          |       |                            |                                           |                                   |      |       |                        |         |
|                                    |        | 6                           |       |          |       |                            |                                           |                                   |      |       |                        |         |
|                                    |        | 7                           |       |          |       |                            |                                           | 1                                 |      |       |                        | -       |

注意: 该签章文件的文件名应命名为: 代表团名称 + 报名汇总表 + 页码, 例如: 成都市报名汇总表 01

#### 四、注意事项

1、使用电脑登录服务平台,不要用手机里的浏览器;

2、网页浏览器使用谷歌 Chrome 浏览器或 360 浏览器;

3、若采取批量上传报名人员照片,需将照片的文件名改为报名信息中此人的**手** 机号码,

提示操作即可实现照片批量上传。为确保成功上传,建议每次控制在20人之内;

4、人员照片需采用大一寸证件照(33mm\*48mm),要求人像清晰,轮廓分明,建议首选

**白底彩色**证件照,文件格式为 jpg、png,为确保证件效果,照片文件大小需在 200K-2M 之间;

# 五、技术支持热线: 400-6081806